## Ćwiczenie 1

Przygotować fotomontaż pokazany na rysunku skwer2.jpg

- 1. Za pomocą krzywych Beizera (tworzenie i modyfikowanie ścieżek) wyciąć pomnik ze zdjęcia pomnik.jpg
- 2. Na zdjęciu skwer.jpg podciągnąć jasność i kontrast (Warstwa→Kolory→Jasność i kontrast)
- 3. Wkleić wycięty pomnik do nowej warstwy na zdjęciu skwer.jpg, przeskalować nową warstwę i ułożyć w dowolnym miejscu
- 4. Usunąć niedoskonałości wycinania
- 5. Odbić poziomo warstwę ze zdjęciem skwer.jpg oraz warstwę z pomnikiem
- 6. Za pomocą narzędzia "Malowanie przy użyciu fragmentów obrazu" usunąć niepotrzebne fragmenty zdjęcia, tak aby wkomponowały się w całość. (fragment obrazu pobieramy wybierając powyższe narzędzie oraz trzymając klawisz ctr nacisnąć lewy klawisz myszy w kopiowanym fragmencie obrazu).
- 7. Zapisać prace jako xcf (projekt gimpa) oraz jpg

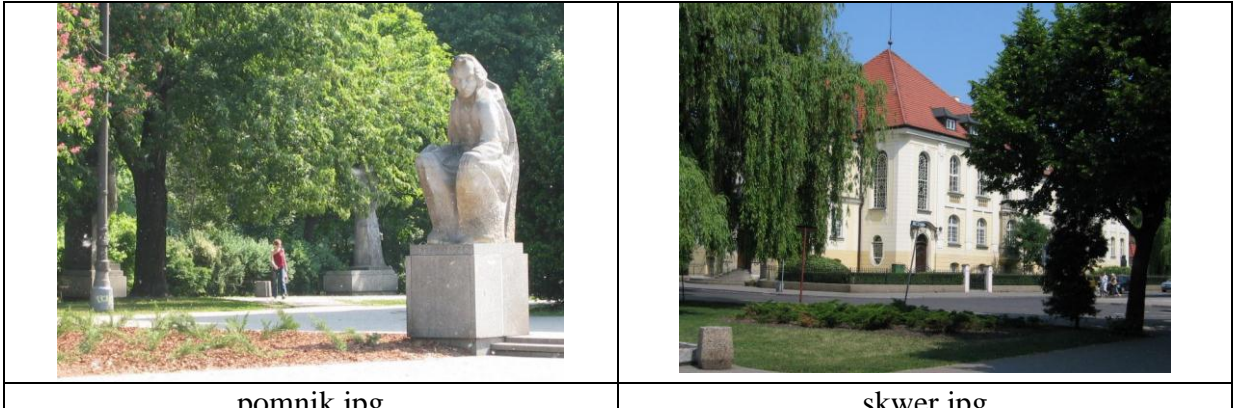

pomnik.jpg

skwer.jpg

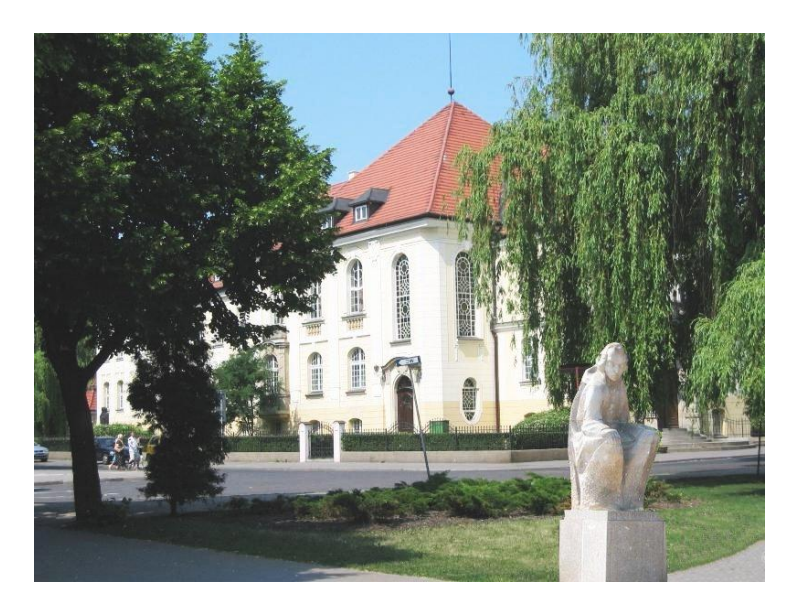

skwer2.jpg